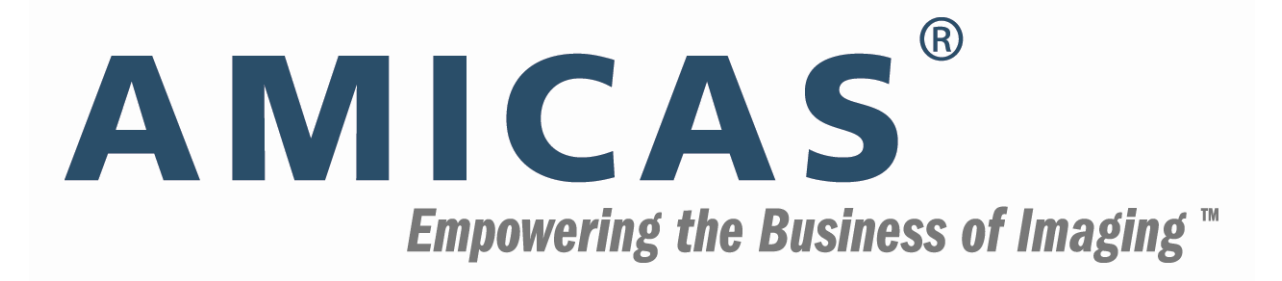

# **AMICAS Reach<sup>TM</sup> Portal Quick Reference Guide** AMICAS PACS<sup>TM</sup> v. 6.0

AMICAS, Inc. 20 Guest Street, Suite 400 Brighton, MA 02135-2040 617-779-7878

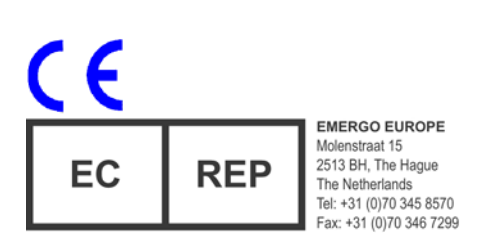

AMICAS, Inc. Proprietary/Confidential

#### Copyright 2006-2009 AMICAS, Inc. All rights reserved.

Use, duplication, or disclosure by licensee is subject to restrictions as set forth in the AMICAS, Inc. contract. Information contained in this document is subject to change without notice and does not represent a commitment on the part of AMICAS, Inc. The software and processes described in this document are furnished under the contract or nondisclosure agreement. No part of this document may be reproduced or transmitted in any form or by any means, electronic or mechanical, including photocopying and recording, for any purpose other than the purchaser's personal use without the written permission of AMICAS, Inc.

This document contains proprietary information of AMICAS, Inc. The contents are exempt from disclosure to the public under the Freedom of Information Act 35, U.S.C. 552 (6)(4) and unlawful disclosure thereof is a violation of the Trade Secrets Act, 18 U.S.C. 1905. Public disclosure of any information contained herein shall not be made without prior written permission of AMICAS, Inc.

#### RESTRICTED RIGHTS LEGEND:

Use, duplication or disclosure by the Government is subject to restrictions as set forth in subparagraph (c)(1)(ii) of the Rights in Technical Data and Computer Software clause at DFARS 252.227-7013. AMICAS, Inc.

AMICAS is a registered trademark or trademark of AMICAS, Inc.

All other names and products are trademarks or registered trademarks of their respective companies.

CAUTION: Federal law restricts this device to sale by or on the order of a physician.

| Date    | Revision | Description     |
|---------|----------|-----------------|
| 6/09/09 | А        | Initial Release |

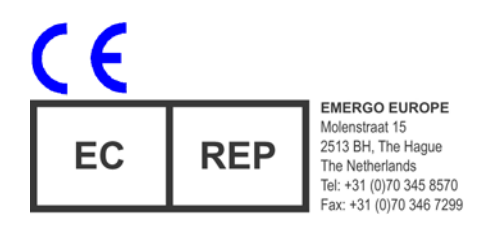

AMICAS Part Number 10-0563 Revision A

### **CHANGING SEARCH CRITERIA**

Use the search options at the top of the Patient List to narrow your list of patients:

| - <b></b>    | MICAS VISION R | EACH™ |
|--------------|----------------|-------|
| :: SEARCH BY | PATIENT DATE   | RANGE |
| Display last | ✓ 10 Patients  | Find  |

You can search by:

- Patient Information (Last *n* Patients, MRN, Name, Referring Dr. Account)
- Exam Date
- Specified Date Range

# **ACTION ICONS**

The following icons may be available for each exam in the Patient History section:

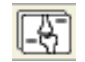

**Open Study** – Load the selected study into the LightBeam or LightView Image Viewer.

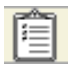

View Order/Comments – View the order and/or comments associated with the selected exam in a separate Order Viewer window.

|   |   | - | n |
|---|---|---|---|
| _ | _ | - |   |
| _ |   | - |   |
| _ |   | - |   |
|   |   | - |   |
| _ |   | - |   |
|   |   |   |   |

View Report & Key Images – View the report and/or key images, if any, associated with the selected exam in a separate Report Viewer window.

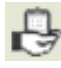

**Grant Access** – Allow other physicians to view the selected exam.

# **CHANGING USER PREFERENCES**

Click the **Profile** link that the top of the screen to set your user preferences:

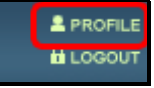

#### This will display the Manage Account window:

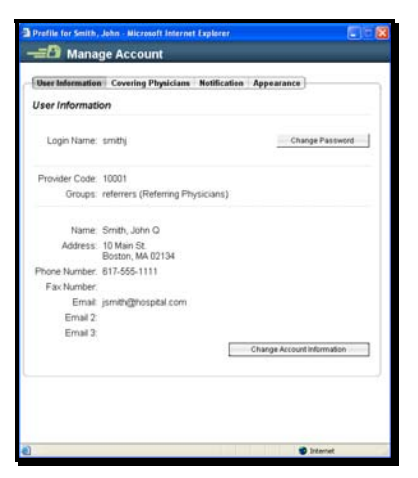

At the Manage Account window you can change:

- User Display and edit your account information information, including your password.
- Covering Physicians

ring cians View and edit the list of physicians who are covering for your exams as well as view a list of physicians whose exams you are covering.

- Notification Display and edit your notification preferences.
- Appearance Change the color scheme of the AMICAS Reach Portal, as well as the font size, default number of patients to display in the Patient History and the

timeout period.

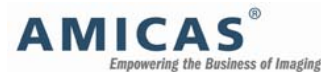

AMICAS Reach Portal 6.0 Quick Reference

# **GETTING STARTED**

### 1. Launch AMICAS Reach

Click on the AMICAS Reach icon on your desktop or browse to the AMICAS Reach Portal Login Screen at the following address:

# 2. Log Into AMICAS Reach

Enter your username and password:

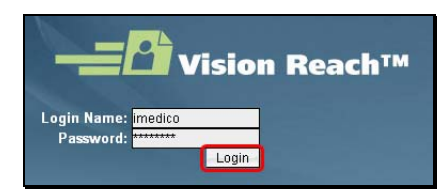

# 3. Select a Patient and an Exam

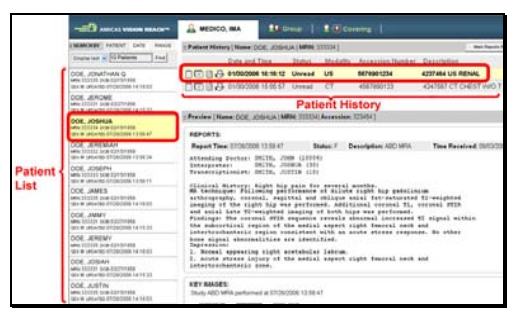

4. View the Report and Key Images

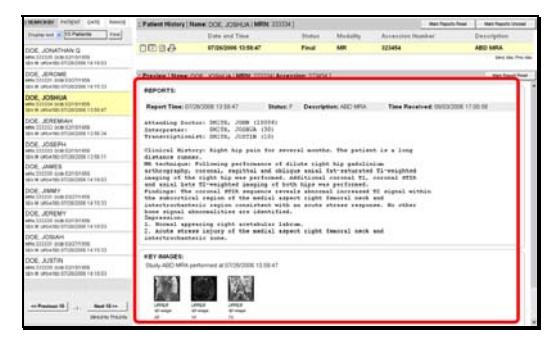

### THE GROUP TAB

If you belong to a group with other physicians, the **Group** tab will appear at the top of the screen:

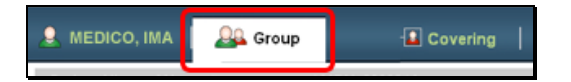

Clicking the Group tab will let you view information for any exams assigned to any members of your group.

### THE COVERING TAB

If you another physician in your group has assigned you to cover his or her exams, the **Covering** tab will appear at the top of the screen:

💄 MEDICO, IMA 📔 🚨 Group 🛛 🚨 Covering

Clicking the Covering tab will let you view information for any exams that you are covering for any members of your group.

## **NOTIFICATION EMAILS**

If you receive a notification e-mail about an exam, click on the **View this Exam** link in the message to go directly to the Report Viewer for this exam:

| D Praie they Report                                                                                                    |                                                                                                 |                                                                                                    | 🗋 View Ocder   🔄 View Study                   | Bam teen |
|----------------------------------------------------------------------------------------------------|-------------------------------------------------------------------------------------------------|----------------------------------------------------------------------------------------------------|-----------------------------------------------|----------|
| Name DOE, JONATHAN Q<br>Accession 123456                                                                                                    | MRN: 9876<br>Date and T                                                                         | 54321<br>me: 07/25/2006 13:58:47                                                                                          | DOB 02/15/1956<br>Description ABD MRA         | Sex M    |
| REPORTS:                                                                                                    |                                                                                                 |                                                                                                    |                                               |          |
| Report Time: 07/25/2008 13:58:47                                                                                                    | Status: F                                                                                       | Description: ABD MRA                                                                                                    | Time Received: 08/03/2006 17:00.5             |          |
| Attending Doctor: MEDICO, IMA<br>Interpreter: BMITH, JONN<br>Transcriptionist: JONES, ROBER                                                                                                    | (10003)<br>(10)<br>F (30)                                                                       |                                                                                                    |                                               |          |
| imaging of the right hip was p<br>and axial Late T2-weighted ima<br>Findings: The coronal STIR sep<br>the subcottcal region of the<br>intectrochanteric region consi<br>home signal abnormalities are: | erformed. Add<br>ging of both<br>uence reveals<br>medial aspect<br>stant with an<br>identified. | Litimal second 11, 00<br>hips was performed.<br>abnormal increased 72<br>ight feworal neck an<br>a soute streag response. | unel DTIA<br>signel within<br>t<br>. No uther |          |
| KEY IMAGES:<br>Study ABD MRA performed at 07/26/2008                                                                                                    | 13.58.47                                                                                        |                                                                                                    |                                               |          |
| Urian<br>Singe Singe Singe                                                                                                    |                                                                                                 |                                                                                                    |                                               |          |
| 29 11 12                                                                                                    |                                                                                                 |                                                                                                    |                                               |          |
|                                                                                                    |                                                                                                 |                                                                                                    |                                               |          |
| PRIOR REPORTS:                                                                                                    |                                                                                                 |                                                                                                    |                                               |          |

# THE ORDER TAB

Click the **Order** tab to create order requests that can be sent to your site's RIS as well as view any pending order requests that you have created:

💄 Medico, Ima 🛛 🛔 Group 📔 💄 🗈 Covering 🖅 Order

#### **Request Order for Current Patient**

To create an order request for the current patient:

Enter the order information (required fields are marked with an asterisk):

| Type | ct | <ul> <li>Category</li> </ul> | Abdomen                  | 🖌 Area: Without contract | - Of  | ter. |
|------|----|------------------------------|--------------------------|--------------------------|-------|------|
|      |    | Requested                    | Procedures*              |                          |       |      |
|      |    | 79450 - CT                   | Abdomen Without contrast | ¢.                       | - Ani | -    |
|      |    |                              |                          |                          | Owiet | *    |

Click the **Request Order** button at the top or bottom of the screen:

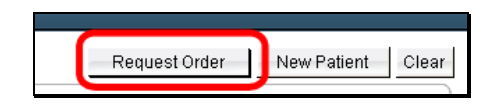

#### **Request Order for New Patient**

To create an order request for a new patient:

Click the New Patient button at the top or bottom of the screen to clear the fields:

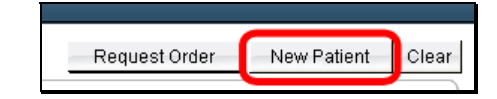

Enter the order information and click on the Request Order button at the top or bottom of the screen.

#### **Clearing the Request Order Screen**

Click on the **Clear** button at the top or bottom of the screen to clear all order fields at once:

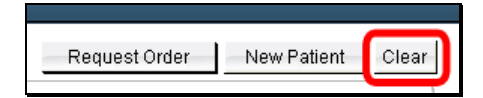

# THE ORDER TAB (CONTINUED)

#### **Viewing Pending Order Requests**

Click on the **My Pending Orders** link at the top of the Request Order screen to view all pending Order Requests that you have submitted:

| -= 🗗 Request Order |
|--------------------|
| My Pending Orders  |
| Deferring Drevider |

Pending order requests will be displayed in a separate pop-up window:

| ding Order Requ           | iests for M    | edico, Ima         |               |                          |                    |                                                                                                    |                 |
|---------------------------|----------------|--------------------|---------------|--------------------------|--------------------|----------------------------------------------------------------------------------------------------|-----------------|
| The Advances have been    | the Owner Days | and the local data |               | and a lost that the bala | Carlor Cores and   | a setter "                                                                                                    |                 |
| and the second starts and | Fallen         | Lane               | -             | Required data have       | Location           | Forter physician                                                                                                | Cardon stiation |
|                           | DOE.           | OWNE               | 12345678      | 11-15-2008 13 48 58      | Big City House Bal | Medica, Ima                                                                                                    | SPICERED        |
|                           | DOE,           | CONTRACTORNES      | 23458795      | 81-15-2908 13:32:25      | Big City Housedan  | Medica, Irea                                                                                                    | ORCERED         |
|                           | 006.           | OBEPH              | 34587949      | 81-15-2008 13-38-18      | Big City Houseful  | Redic, the                                                                                                    | REVIEND         |
| Courses 1                 |                |                    |               |                          |                    |                                                                                                    |                 |
| Baltisting Devision I     | Contractions.  |                    |               |                          |                    |                                                                                                    |                 |
| Petering Name. Webco      | . Inte         |                    | Phone numb    | ter.                     | 7 an r             | umber.                                                                                                    |                 |
| ALLOUR F.                 | _              |                    | Entredby      | Madrid, The              |                    |                                                                                                    |                 |
| Contraction of the second | 11000          |                    |               |                          | 10                 |                                                                                                    |                 |
| Patent fiame post-to-     | ALC: NO.       |                    | ADDRESS T     |                          | -                  | a r turne                                                                                                    |                 |
| Tues relien. Likehters    |                |                    | Car.          |                          | 1.44               | in the second second second second second second second second second second second second second second second |                 |
| Sector F                  |                |                    | Statistic)    |                          |                    |                                                                                                    |                 |
|                           | 1              |                    | 110000.00.1   |                          |                    |                                                                                                    |                 |
| Relation                  |                |                    | Policy        |                          | 74                 | and a store                                                                                                    |                 |
| Phone                     |                |                    | Planks        |                          | A.0                | vipatus Number                                                                                                  |                 |
| Lincolner                 |                |                    |               |                          |                    |                                                                                                    |                 |
| Prefered Iscalium, Local  | unit .         |                    | Professed dat | N 51/15/2008             | Path               | red trie 2:00 pm                                                                                                |                 |
| : Praceducers:            |                |                    |               |                          |                    |                                                                                                    |                 |
| Ondex ED                  | Code .         | Description        |               |                          | H-Lifty            | 51.00                                                                                                    |                 |
| 3                         | 122            | Brant will         | District his  |                          | CT .               | ORD                                                                                                    | GRED            |
| (Concerned)               |                |                    |               |                          | 6.611.             |                                                                                                    |                 |
| Film Higher               |                |                    |               |                          |                    |                                                                                                    |                 |
| Clem al Inde alterni      |                |                    |               |                          |                    |                                                                                                    |                 |
|                           |                |                    |               |                          |                    |                                                                                                    |                 |

Select from the list of Pending Order Requests to view detailed information:

| ding Order Reque            | sta for Medico, Im                        | a) (             |                             |                         |                  |                    |
|-----------------------------|-------------------------------------------|------------------|-----------------------------|-------------------------|------------------|--------------------|
| The following table kets th | e Order Requests in the or<br>Future Name | der Tray werte : | realed. And click the table | header to soft the disp | Refer attack ten | Charlest ad advant |
|                             | DOE.JOWINE                                | 12345878         | 05-15-2000 12 AK SK         | Big City Hospital       | Media, 216       | OPDERED            |
|                             | DOE, JONATHAN                             | 23456799         | 01-15-2008 13 32 25         | Big City Hospital       | Medic, Irea      | OPDERED            |
|                             | DOE, JOSEPH                               | 34567892         | 81-15-2000 13-28-18         | Big Cite Hospital       | Wedda, Ima       | REQUESTED          |

The following Status Buttons are available for each order on the list:

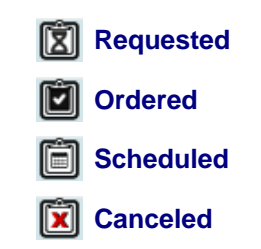